Microsoft アカウントの使用を停止する方法

Microsoft アカウントに注意! 削除する Microsoft アカウントは間違いない?!

1. 事前準備:本人確認の連絡方法の登録確認

**削除する Microsoft** アカウントにサインイン(<u>https://account.microsoft.com/</u>)する。 ※ブラウザで「Microsoft アカウント サインイン」と検索して、MS 公式サイトからサインインでも良い。 ①エイリアスの確認:あなたの情報>口座情報のアカウント情報の編集

プライマリー (エイリアス)が MS アカウントの本物(削除する MS アカウントで間違いないか?) ②本人確認の登録情報の確認:セキュリティ>サインイン方法の管理で、メールアドレス、携 帯番号などの登録を確認する。

- 2. Microsoft アカウントの使用を停止する方法
  - ① 削除する MS アカウントにサインインする(上記1でサインイン状態なら省略)。
  - ② 下記のリンクを開き、指示通り進めば簡単に削除できる。
    <u>https://account.live.com/closeaccount.aspx?uaid=1ff3f73b2a8c4ca1ae8dc7f9d16b0271</u>
    ※ブラウザから「Microsoft アカウントの使用停止」で検索、公式サイトから「Microsoft アカウントの
    使用を停止する方法」に入っても良い。
- この作業はあくまで申請で、実際にアカウントが削除されるのは60日(オプションで30日)後。
- 4. 再度、削除したアカウントでサインインすると、削除申請が取り消される。